## Installation Open Office 4.1.3 Français (64 bits)

En premier lieu, supprimer toute trace de Libre Office en ligne de commande (Ouvrir un terminal)

sudo apt-get remove --purge libreoffice\* sudo apt-get clean sudo apt-get autoremove

Se rendre dans le dossier 'Téléchargements'

cd ~/Téléchargements

Télécharger les fichiers d'installation:

 $wget \ source for ge.net/projects/open Office or g.mirror/files/4.1.3/binaries/fr/Apache_OpenOffice_4.1.3\_Linux_x86-64\_install-deb\_fr.tar.gz$ 

Extraire et installer les fichiers téléchargés:

tar -xzvf Apache\_OpenOffice\_4.1.3\_Linux\_x86-64\_install-deb\_fr.tar.gz cd fr/DEBS sudo dpkg -i \*.deb cd desktop-integration sudo dpkg -i \*.deb

## Si vous souhaitez plus tard :

## Désinstaller Open Office

sudo apt-get purge openoffice\*.\* && sudo apt-get autoremove

## Réinstaller LibreOffice

sudo apt-get install libreoffice